# Návod pro WordPress plugin EWWW Image Optimizer

Poslední aktualizace 15 listopadu, 2024

Pomocí WordPress pluginu <u>EWWW Image Optimizer</u> si můžete zmenšit velikost obrázků na svém webu. Tím si ušetříte trochu místa na webhostingu, ale především zrychlíte načítání stránek, což ocení nejen vaši návštěvníci, ale také Google, který bere rychlost načítání stránek jako jeden z důležitých faktorů pro SEO.

Zde si ukážeme jak plugin EWWW Image Optimizer na WordPress nainstalovat a jak ho používat.

Použítáte-li náš <u>WordPress hosting</u>, máte optimalizaci obrázků již vyřešenou. Tuto funkci totiž najdete v předinstalovaném pluginu <u>LiteSpeed Cache</u>. EWWW v tomto případě nedoporučujeme instalovat, protože oba pluginy s podobnými funkcemi by spolu mohly kolidovat.

### Přidání a aktivace pluginu EWWW Image Optimizer

EWWW Image Optimizer patří mezi jeden z námi doporučovaných WordPress pluginů. Proto jej najdete hned po přihlášení do svého WP adminu na Webglobe nástěnce v sekci **Doporučená rozšíření**.

Klikněte u pluginu na tlačítko Instalovat a poté plugin aktivujte kliknutím na Aktivovat.

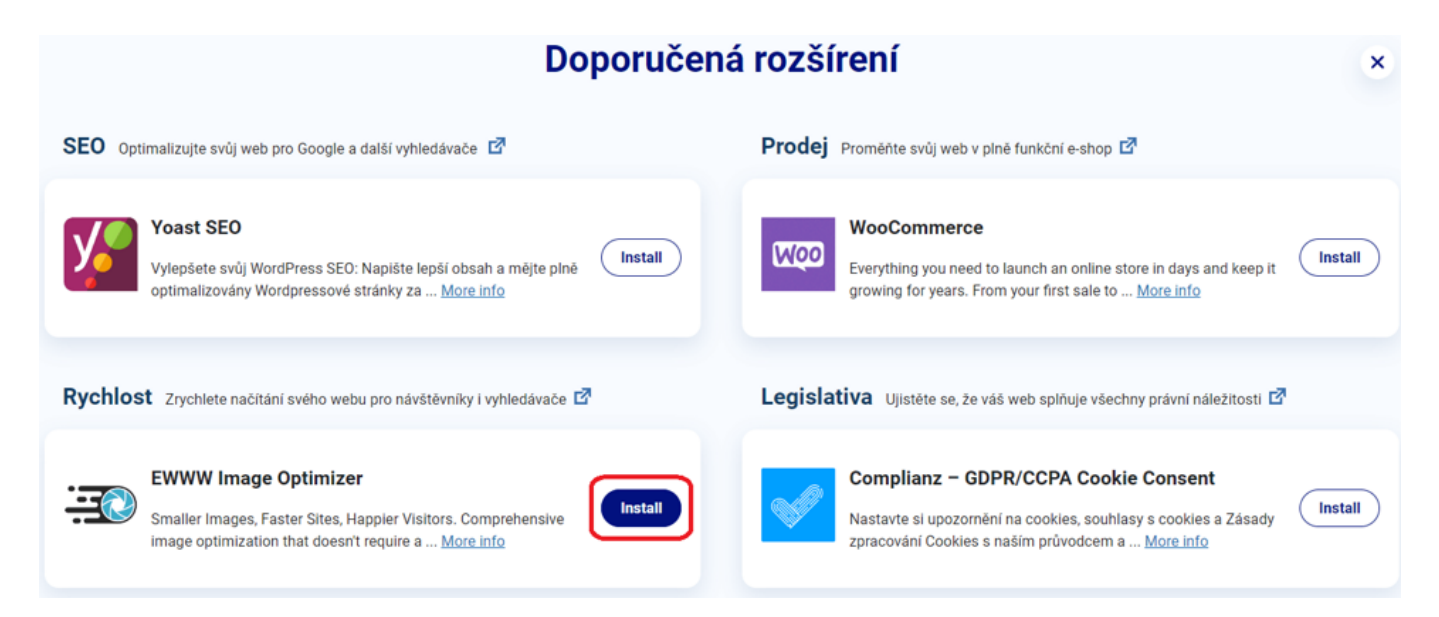

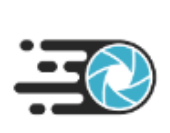

### **EWWW Image Optimizer**

Smaller Images, Faster Sites, Happier Visitors. Comprehensive image optimization that doesn't require a ... <u>More info</u>

## Základní nastavení pluginu

Po aktivaci pluginu se objeví nová položka EWWW Image Optimizer v levém bočním panelu WP adminu pod záložkou **Nástroje** a **Nastavení WordPressu**.

1. Klikněte na Nastavení a následně EWWW Image optimizer. To Vám spustí první nastavení pluginu.

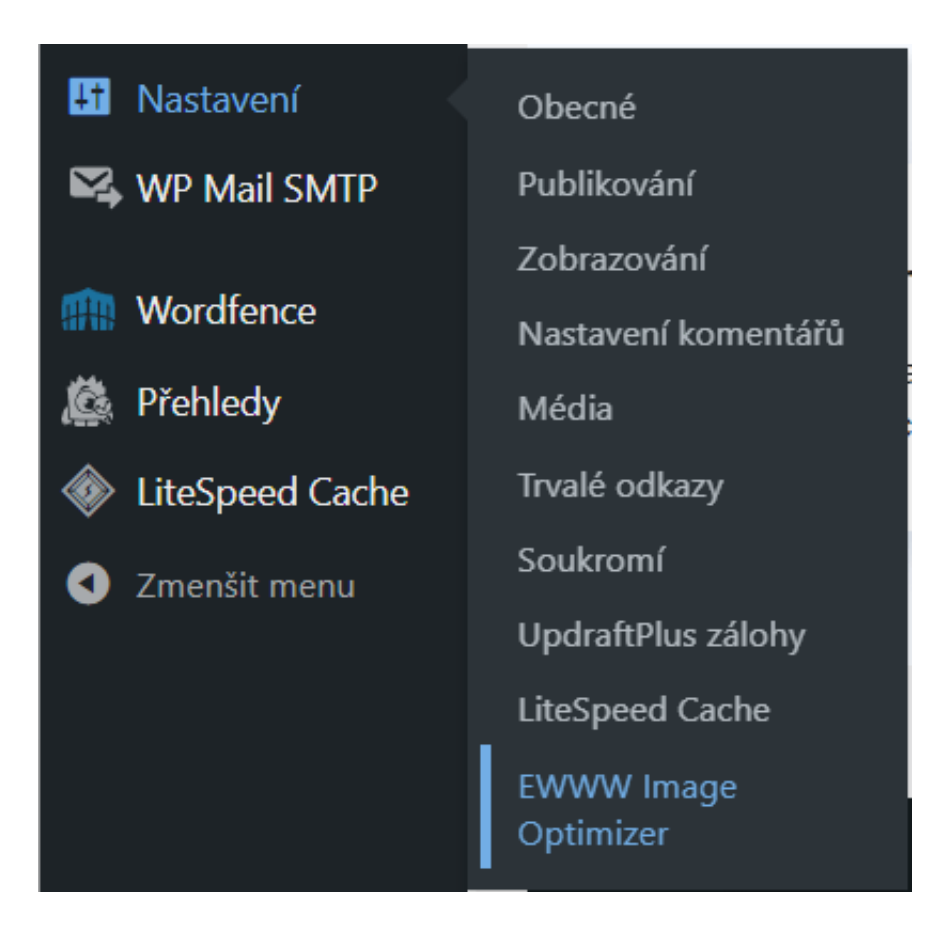

1. Zaškrtněte účel použití EWWW Image optimizeru a potvrďte, že chcete verzi

#### ZDARMA.

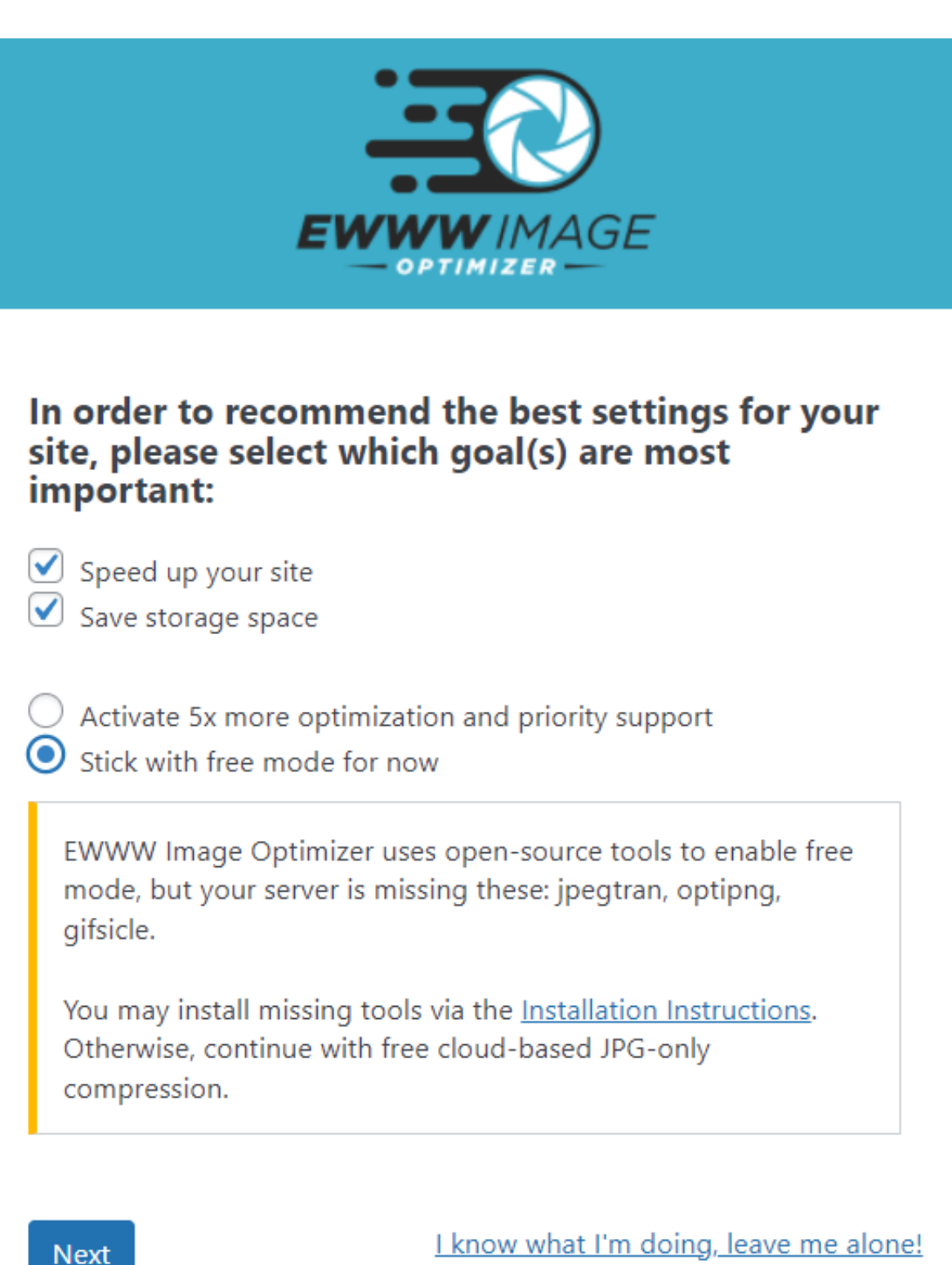

- 1. Zvolte doporučená nastavení pro optimizer. Doporučujeme zde ponechat tak jak jsou předvolena na obrázku níže.
- 2. Poté klikněte na uložení nastavení Save settings.

3. Potvrď te klikem na tlačítko Done u rekapitulace nastavení.

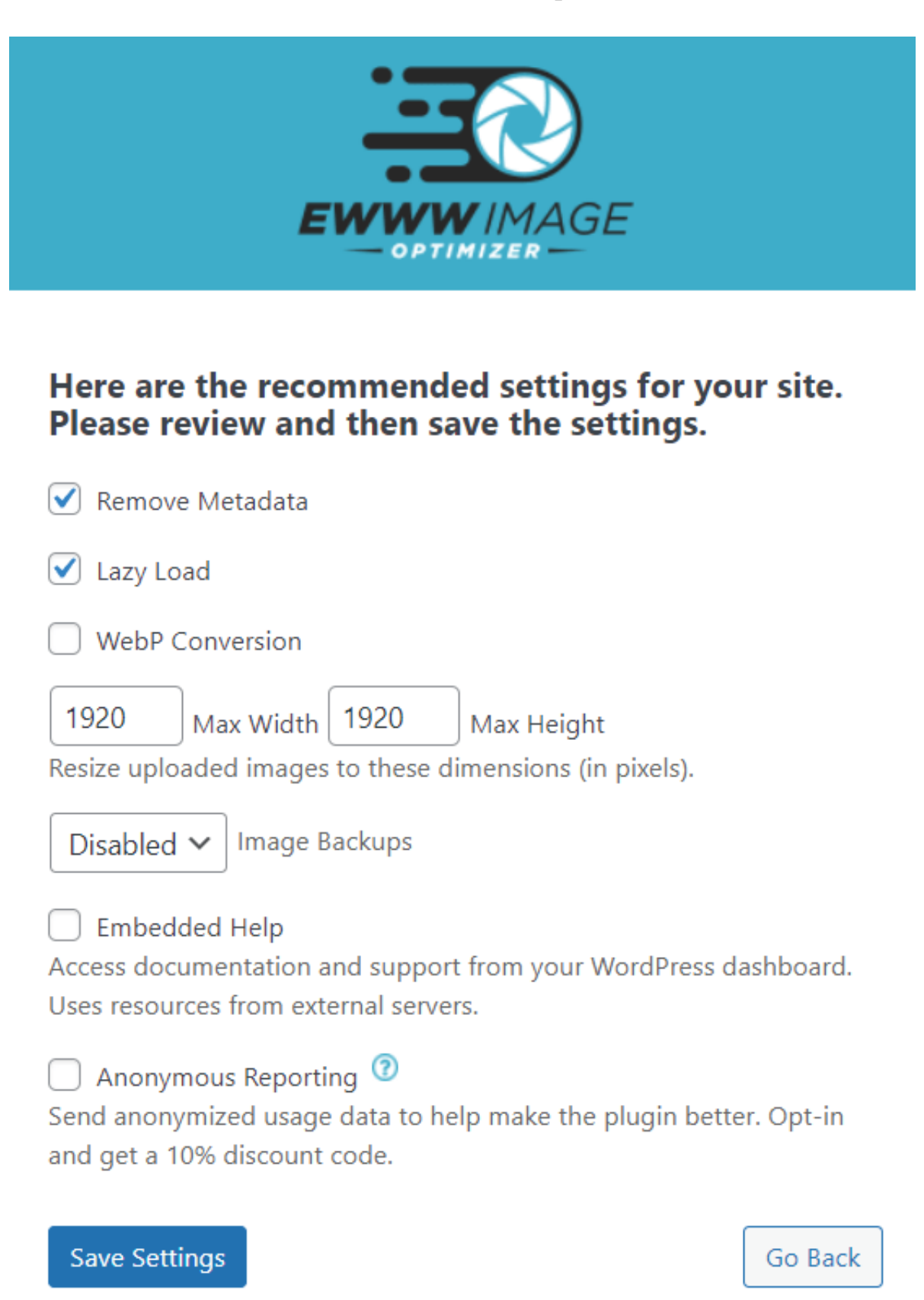

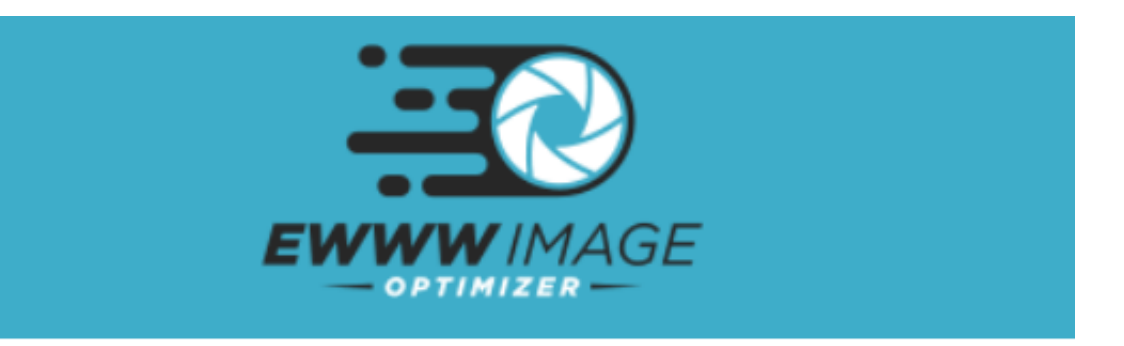

New uploads will be optimized automatically. Optimize existing images with the <u>Bulk Optimizer</u>.

You may also use <u>List View in the Media Library</u> to selectively optimize images or WP-CLI to optimize your images in bulk: wp help ewwwio optimize ⑦

Done

Na záložce Basic EWWW Image optimizeru se můžete k základnímu nastavení kdykoli vrátit.

|                              | Nástěnka  | Basic Support Contrib  | oute                                                                                  |
|------------------------------|-----------|------------------------|---------------------------------------------------------------------------------------|
| *                            | Příspěvky | Enable Ludicrous Mode  |                                                                                       |
| 91                           | Média     |                        |                                                                                       |
|                              | Stránky   | Start Premium Trial    | Get 5x more compression with a premium plan.                                          |
| P                            | Komentáře |                        |                                                                                       |
|                              | WPForms   | Compress API Key 💿     | Activate                                                                              |
| ×                            | Vzhled    |                        | Premium compression for your local images. Manage your API key                        |
| ź                            | Pluginy   |                        |                                                                                       |
| 4                            | Uživatelé | Easy IO 🕐              | An image-optimizing CDN with automatic compression, scaling, W                        |
| æ                            | Nástroje  |                        |                                                                                       |
| 4t                           | Nastavení |                        | Activate                                                                              |
| Obecné                       |           | SWIS Performance       | Go beyond image optimization with the tools I use for improving s                     |
| Publikování                  |           |                        |                                                                                       |
| Zobrazování                  |           | Remove Metadata 💿      | This will remove ALL metadata: EXIF, comments, color profiles,                        |
| Nastavení komentářů<br>Média |           |                        | Color profiles are preserved when using the API or Easy IO.                           |
| Trvalé odkazy                |           | Resize Images 💿        | Max Width 1920 Max Height 1920 in pixels                                              |
| Soukromí                     |           |                        | Resize uploaded images to these dimensions (in pixels). Use the $\underline{B}_{L}$   |
| UpdraftPlus zálohy           |           |                        |                                                                                       |
| LiteSpeed Cache              |           | Add Missing Dimensions | Add width/height attributes to reduce layout shifts and improv                        |
| EWWW Image<br>Optimizer      |           | Lazy Load 💿            | $\checkmark$ Improves actual and perceived loading time as images will be             |
| 🕰 WP Mail SMTP               |           |                        | The lazy loader chooses the best available image size from existing                   |
| 🇰 Wordfence<br>🎉 Přehledy    |           |                        | Automatic Scaling Automatically detect the correct image size within responsive (srcs |

### WebP Formát

WebP formát obrázku je efektivnější než tradiční formáty jako .jpg nebo .png.

Konverzi obrázků do tohoto formátu lze aktivovat v záložce Nastavení  $\rightarrow$  EWWW Image optimizer v sekci Basic.

## Optimalizace obrázků

Plugin EWWW Image optimizer umožňuje také optimalizovat obrázky přímo z mediální knihovny.

Stačí přejít na stránku **Media** a kliknout na tlačítko **Bulk Optimize** u obrázků, které chcete optimalizovat.

Klikněte na tlačítko Optimize XX Images a plugin automaticky optimalizuje všechny stávající obrázky v knihovně médií na vašem webu.

| 🚳 Nástěnka     | Bulk Optimize                                 |  |  |
|----------------|-----------------------------------------------|--|--|
| 🖈 Příspěvky    | There are <b>10</b> images ready to optimize. |  |  |
| 🎝 Média        | Optimize 10 images                            |  |  |
| Knihovna médií |                                               |  |  |
| Přidat nový    |                                               |  |  |
| Bulk Optimize  |                                               |  |  |

### Automatická optimalizace obrázků

Automatická optimalizace nově nahrávaných obrázků je automaticky aktivovaná po správném nastavení pluginu.

### Statistiky a historie

V sekci **Nástroje**  $\rightarrow$  **EWWW Image optimize**r plugin ukládá statistiky o provedených optimalizacích a historii změn.

Zde můžete mimo jiné smazat originály původních obrázků.

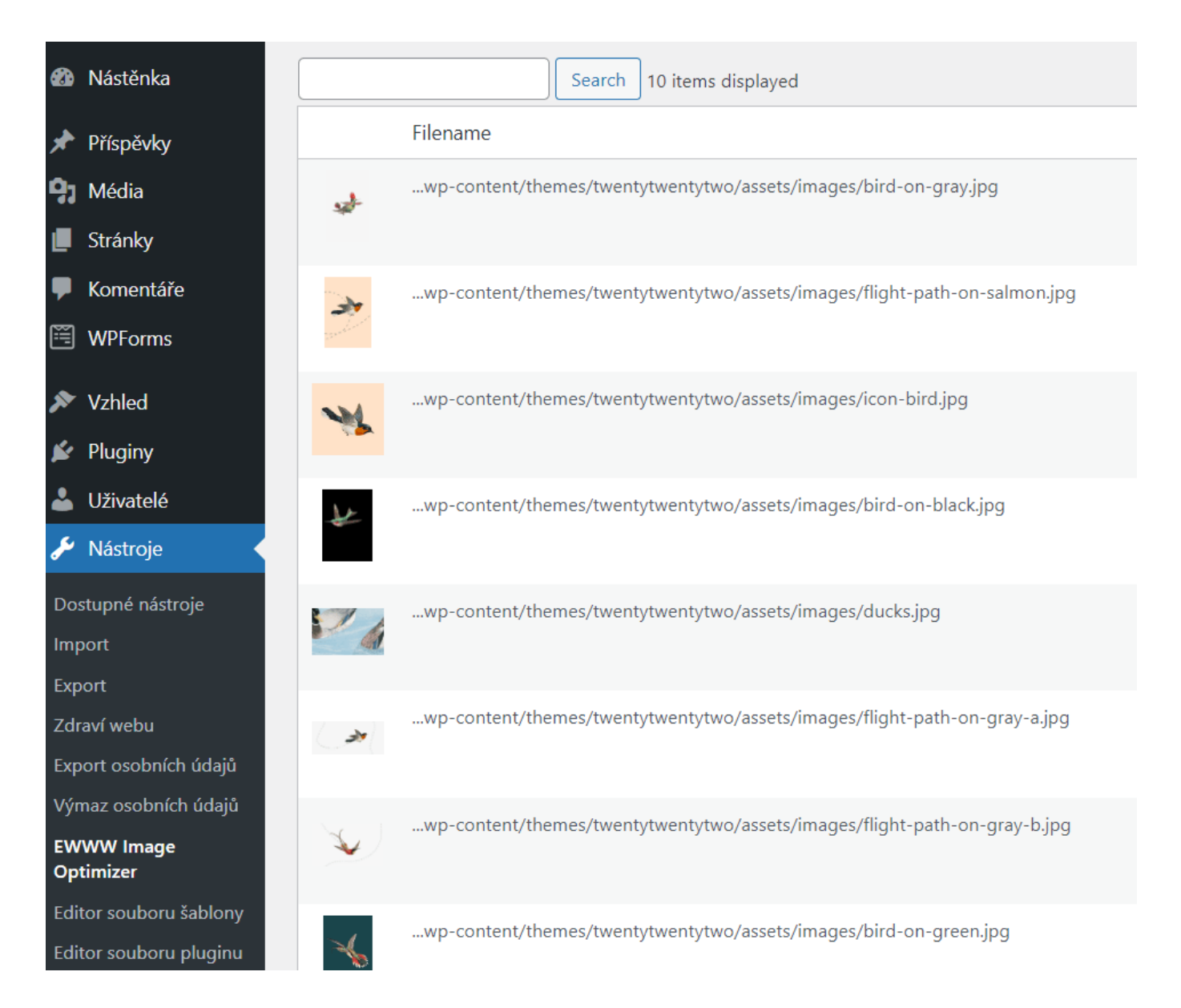

Ovládněte WordPress

S naším zbrusu novým WordPress hostingem je tvorba webu hračka.

Zjistit více